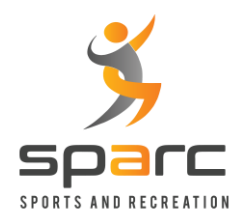

### <u>SPARC – Volleyball Registration</u> <u>Self Service Instructions</u>

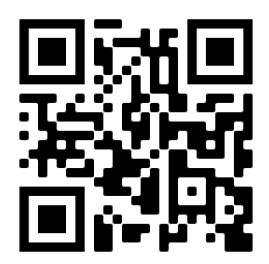

#### Create an Account & Login to the Self-Service Portal

- 1) Please visit URL <u>https://sparc.ezfacility.com</u> or scan the QR Code above from your smart phone or device.
- 2) Click on the Login link from the menu options. If you are using a smart phone, the menu might be collapsed, so use the 3 horizontal bars in the left corner to expand the menu.

| $\leftarrow$ | spirc         | Login        |             |                  | × |
|--------------|---------------|--------------|-------------|------------------|---|
| \$           | Buy           | 8            | Username    |                  |   |
| Ō            | Book Rentals  | ê            | Password    |                  |   |
| Ê            | Registrations | $\checkmark$ | Remember Me | Having Trouble?  |   |
|              | Toggle Width  |              |             | + CREATE ACCOUNT |   |
| പ            | Login         |              | Privacy F   | Policy           |   |

- 3) If you already have an account, please login.
- 4) If you are a first-time user, create your account. The account details should be for the actual person that will be getting the training (not the parent).
- 5) The system will send you an email to verify your new account. Follow the instructions in the email and complete the registration.
- 6) Login using your account details.

#### Volleyball Training Registration

\*\* Make sure that you completed creating an account, activating the account and is able to login (using the steps in the above section).

- 1) Please consult SPARC staff if you are not sure which training group/level you want to register.
- 2) Login to the portal <u>https://sparc.ezfacility.com</u> or scan the QR Code above from your smart phone or device. The menu should look like the image below.

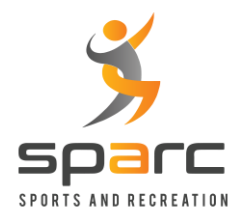

## <u>SPARC – Volleyball Registration</u> <u>Self Service Instructions</u>

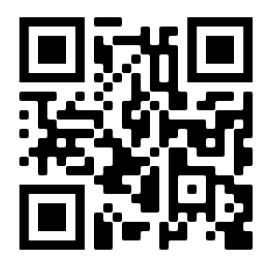

| 0  | Raghu Ravipati |
|----|----------------|
| 8  | Invoices       |
| \$ | Buy            |
| :  | My Schedule    |
| Ō  | Book Rentals   |
| Ê  | Registrations  |
|    | Toggle Width   |
| ს  | Logout         |

- 3) Click on the "Registrations" from the left side menu.
- 4) From the available registrations (sample screenshot below), select the training session you would like to register.

| DESCRIPTION                                             |        |
|---------------------------------------------------------|--------|
| + Volleyball Beginner - Spring 2022 - Sunday 2.30PM     | SELECT |
| + Volleyball Intermediate - Spring 2022 - Sunday 2.30PM | SELECT |
| + Volleyball Advanced - Spring 2022 - Sunday 4.00PM     | SELECT |
| + Volleyball Beginner - Spring 2022 - Saturday 9.30AM   | SELECT |

5) Choose the "I am an individual..." option and click "Next".

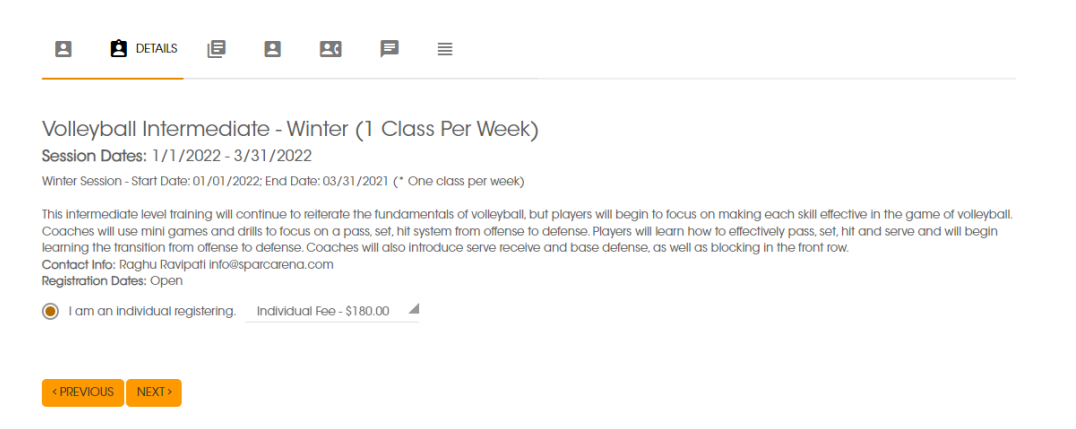

6) Complete all the member (whoever is getting the training, not the parent) details in the next screens.

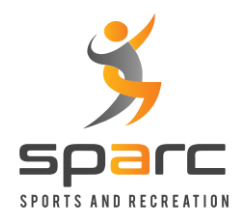

# <u>SPARC – Volleyball Registration</u> <u>Self Service Instructions</u>

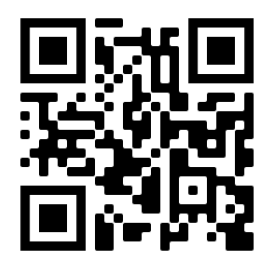

- 7) Click on the "BUY" button after entering all the details.
- 8) Complete the checkout by providing the payment details.

| CON | IPLETE CHECKOUT                                     |               |                    |           |          |
|-----|-----------------------------------------------------|---------------|--------------------|-----------|----------|
| ÷   | BACK                                                |               | Ĩ                  | Summary   |          |
|     | Apply Coupon                                        |               |                    | Items:    | \$180.00 |
|     |                                                     |               |                    | Discount: | (\$0.00) |
|     |                                                     |               |                    | SubTotal: | \$180.00 |
| B   | Cards Accepted                                      |               |                    | Tax:      | \$0.00   |
|     |                                                     |               |                    | Total:    | \$180.00 |
|     |                                                     |               |                    | Due:      | \$180.00 |
| C   | Payment Method                                      |               | COMPLETE           | CHECKOUT  |          |
| /   | Raghu Ravipati<br>VISA ending in 6871 Security Code |               |                    |           |          |
| +   | Use New Payment Information                         |               |                    |           |          |
| 9   | Billing Address                                     |               |                    |           |          |
| /   | 41713 Dukesbury Ct<br>Novi, MI 48375                |               |                    |           |          |
| +   | Use New Billing Address                             |               |                    |           |          |
| Ì   | Items                                               |               |                    |           |          |
|     | Volleyball Intermediate - Winter (1 Class Per Week) | Quantity<br>1 | Amount<br>\$180.00 |           |          |

- 9) Once the payment is successful, you should be all set!
- 10) Please contact us at (248) 938-4250 or email us at <u>info@sparcarena.com</u> if you have any questions.